# **Briljant Gestion des projets**

# Table des matières

| 1. Gestion des projets                               | 1  |
|------------------------------------------------------|----|
| Travailler avec la gestion de projets                | 1  |
| Les paramètres pour la gestion des projets           | 2  |
| Créer les compositions d'articles                    | 4  |
| Procédure                                            | 4  |
| Calcul prévisionnel                                  | 6  |
| Rédiger l'offre                                      | 6  |
| Procédure                                            | 6  |
| Calculer l'offre                                     | 7  |
| Procédure                                            | 7  |
| Adapter et imprimer l'offre                          | 8  |
| Procédure                                            | 8  |
| États d'avancement                                   | 9  |
| Calculer le premier état d'avancement                | 9  |
| Procédure                                            | 9  |
| Calculer le second état d'avancement et les suivants | 11 |
| Calcul des coûts réels                               | 12 |
| Encodage des matériaux utilisés                      | 12 |
| Procédure                                            | 12 |
| Encoder les heures réalisées                         | 13 |
| Procédure                                            | 13 |
| Imprimer la liste des coûts réels                    | 14 |
| Imprimer la liste des marchandises livrées           | 15 |
| 2. Index                                             | 17 |

# **Gestion des projets**

### Travailler avec la gestion de projets

Les modules de **Briljant Gestion des projets** ont été développés pour les entreprises de bâtiment générales (bâtiments, travaux de terrassement, travaux publics, aménagement de jardins, décorateurs,...).

La gestion de chantiers exige un logiciel très spécifique car - contrairement aux entreprises commerciales - il est tenu compte des prix de revient au lieu des prix de vente.

Ceci signifie que lors d'un calcul prévisionnel, tous les prix de revient sont rassemblés afin d'y appliquer les marges bénéficiaires sur les heures de travail, les matériaux, etc. et obtenir ainsi un prix total pour le projet. Si vous êtes d'avis que ce prix est trop bas/élevé pour ce projet, vous pouvez manipuler les marges globales, par ex. prendre une marge moins élevée sur tous les matériaux et toutes les heures de travail. L'offre est alors recalculée avec les marges adaptées.

Briljant Gestion des projets est composé de trois modules, que ne doivent pas obligatoirement tous être installés et utilisés.

- 1. Calcul prévisionnel: calcul des offres de projet avec possibilité d'imprimer en mises en pages personnalisées.
- 2. États d'avancement: calcul des factures partielles et de solde avec formule d'indexation détaillée.
- 3. <u>Coût réel</u>: écrans de saisie pour les matériaux utilisés et les heures réalisées. Liste configurable coût réel par projet.

La procédure à suivre dépend de la société et de la branche. La configuration du module Gestion des projets (c'està-dire l'analyse, la création des articles et des mises en pages) sera donc toujours effectuée en collaboration avec un consultant Briljant.

Allez vers Paramètres pour configurer la gestion des projets.

### Les paramètres pour la gestion des projets

La procédure à suivre - et de ce fait, la configuration du programme - dépend de la société et de la branche. Confiez la configuration des paramètres à un consultant Briljant qui - après une analyse de la procédure à suivre et du résultat souhaité - créera les paramètres et mises en pages nécessaires.

Menu Paramètres, Facture, onglets Coût réel et États d'avancement

Les paramètres pour la Gestion des projets se limite au Journal par déf. calc coûts réels (onglet Coût réel) et aux mises en pages (onglets Coût réel et États d'avancement).

#### Menu Paramètres, Facture, onglet Formule

La Gestion des projets utilise des formules. Trois champs avec une dénomination générale sont prévus à cet effet. Ouvrez le menu **Paramètres**, **Facture**, onglet **Formule** pour attribuer un nom spécifique à ces champs et remplir les données. Reprenez également le paramètre pour **Champ 1 vers nombre**.

| Mutations internes e                                                                        | entrepôt                           | Eormule | Transport | Inventaire                               | Psion                |
|---------------------------------------------------------------------------------------------|------------------------------------|---------|-----------|------------------------------------------|----------------------|
| Nom champ 1<br>Nom champ 2<br>Nom du champ 3<br>Si l'article est modifie<br>Nombre vers cha | L<br>B<br>H<br>á<br>amp 1<br>amp 2 |         |           | igueur Décir<br>6 [<br>3 [<br>3 [<br>3 [ | nales<br>2<br>2<br>2 |
| Champ1 vers nor<br>Champ1 vers che                                                          | mbre<br>amp 2                      |         | ≧veld1@   |                                          |                      |

#### Menu Paramètres, Facture, onglet Article 2

Un champ supplémentaire avec un tableau de contrôle contenant les types de prix est créé dans cet onglet pour les articles (par ex. coût du matériel, heures de travail, sous-traitance,...).

| Affichez plusieur          | e pv 🔲    | Affic                                                                                                    | hez hors pv  |          | Attichez  | pv y compris        | ]             |              |
|----------------------------|-----------|----------------------------------------------------------------------------------------------------|--------------|----------|-----------|---------------------|---------------|--------------|
| Catégorie tarifai          | re Cate   | gone tamai                                                                                                    | + Aucun      |          | Aucun     | - Aucu              | n             | T-I          |
| Devise<br>prix de vente mo | edifiable | L                                                                                                    | •            |          |           |                     |               |              |
| arcourir                   |           |                                                                                                    |              |          |           |                     |               |              |
| Titre                      | Catp      | rix                                                                                                    | Devise Bénét | Hors     | Ycomp     | r,                  |               |              |
| Prix 1                     | Prix      | 1                                                                                                    |              |          |           |                     |               |              |
| 11X Z                      |           | 2                                                                                                    |              | H        | Ë         |                     |               |              |
|                            |           |                                                                                                    |              | i Ö      | ō         |                     |               |              |
|                            |           |                                                                                                    |              |          | 2.5.40    | ·                   |               |              |
|                            | Texte     | Туре                                                                                                    | Option       | Longueur | Décimales | Tableau de contrôle | Largeur champ | Niveau champ |
| om champ                   |           | the second second second second second second second second second second second second second second second s |              | 1.       |           | 1                   |               |              |

#### Menu Paramètres, Facture, onglet Offres

Pour terminer, une formule complexe doit être introduite dans l'onglet **Offres** et un nombre de champs supplémentaires doit être créé. Ces champs supplémentaires servent à remplir les marges bénéficiaires à appliquer lors du calcul d'une offre. Il est conseillé de faire effectuer ces configurations par un consultant Briljant.

| Artikel                               | Artikel 2                              | Prijscate                | gorie <u>k</u>      | osten             | Baamcontra                   | cten         | <u>B</u> e     | stellingen     | Leverin      | gen   | Productie    | Offertes    | Orders |
|---------------------------------------|----------------------------------------|--------------------------|---------------------|-------------------|------------------------------|--------------|----------------|----------------|--------------|-------|--------------|-------------|--------|
| Standaard<br>Systeem I<br>Default tel | d offerteboek<br>leveringstermi<br>kst | in                       | OK Offe             | rte klant<br>atie | Na printen sch               | ]<br>erm lee | egmak          | (en            |              |       |              |             |        |
| Magaz                                 | ijn verplicht                          |                          |                     | Ę                 | Klantadres nie               | t overn      | emen           | in leveradre   | IS           |       |              |             |        |
| Comsch<br>Scheiding                   | nrijving samen<br>I                    | stelling ove             | ernemen             |                   | ] Automatisch b<br>Gebruiker | onnr uit     | schak          | elen<br>vullen | 1.           |       |              |             |        |
|                                       |                                        |                          |                     |                   |                              |              |                |                |              |       |              |             |        |
| Formule v                             | v. verp.noev. v<br>oor berekenin       | an voorke<br>a std.priis | ursleveranci        | er [[             | viet controlerei             | n            |                |                | -            |       |              |             |        |
| (1+({haal                             | lopi;WM_@e                             | de                       | Omschrijvin         | WOFF;             | 0;@.offertebk@               | );@.o        | ffertei<br>Aan | nr@}/100))     | Selectie     | eyrio |              |             | Ā      |
| W01                                   | Nederla                                | ands                     | INTERNE L           | JST               |                              |              |                | 1              | Aan          | 1     |              |             |        |
| W02<br>W03                            | Neder                                  | ands -                   | Inschrijvings       | bewijs z          | nd uitleg                    |              |                | 1              | Uit -        | 1     |              |             | V      |
| W04                                   | Neder                                  | ands -                   | Offerte zond        | er uitleg         | 8                            |              |                | 1              | Uit 🔽        | ]     |              | _           | Ť      |
| Naam ve                               | ld Tekst                               |                          | Туре                | Op                | tie                          | Le           | ngte           | Decimalen      | Controlet    | abel  | Breedte veld | Hoogte veld | I      |
| AANBES                                | TE Aanbeste<br>Winstma                 | edingsdatu<br>arges mat  | m Datum<br>er Getal | • Ge              | en<br>Ien                    | -            | 0              | 0              | Geen<br>Geen | *     | 100<br>60    | 1           | 8      |
| WM_2                                  | Winstma                                | arges mat                | er Getal            | • Ge              | en                           |              | 3              | 2              | Geen         |       | 60           | 1           |        |
| WM_3                                  | Winstma                                | arges mar                | u Getal             | • Ge              | en                           | <u>-</u>     | 3              | 2              | Geen         | *     | 60           |             |        |
| AKST 1                                | Algeme                                 | ne kost m                | at Getal            | - Ge              | en                           | -            | 3              | 2              | Geen         | -     | 60           | 1           | 8      |
| AKST_2                                | Algeme                                 | ne kost m                | at Getal            | • Ge              | en                           | -            | 3              | 2              | Geen         | -     | 60           | 1           | 8 🗶    |
| AKST_3                                | Algeme                                 | ne kost m                | ar Getal            | • Ge              | en                           | -            | 3              | 2              | Geen         | -     | 60           | 1           | 8      |
| AKST_4                                | Algeme                                 | ne kost or               | nd Getal            | - Ge              | en                           | <u>-  </u>   | 3              | 2              | Geen         | *     | 60           | L1          | 8 🛛    |

Les paramètres sous **Facture**, onglet **Projet** et **Fichiers de base**, onglet **Projet** ne sont pas destinés aux modules Gestion des projets mais aux projets sous les offres, commandes et livraisons normales.

# Créer les compositions d'articles

#### **Menu Gestion, Articles**

Le codage logique des articles et la création des compositions sont essentielles lorsque vous travaillez avec des projets.

Dans cet exemple, nous partons de quelques articles et compositions pour l'aménagement d'une piste cyclable.

#### Procédure

Créez d'abord les groupes d'articles:

- T: Titre
- U: Explication
- S: Sous-total
- DIV: Divers

Les articles suivants sont créés et composés.

Remplissez également le fournisseur et le prix d'achat brut ou prix de revient par heure. Les prix de vente ne sont pas remplis.

Remplissez également le Type de prix (Matériel, Heures de travail, Sous-traitance, etc.)dans l'onglet Champs supplémentaires.

| N° d'article | Nom                         | Groupe | Composé | Pièces                                                  |
|--------------|-----------------------------|--------|---------|---------------------------------------------------------|
| Т            |                             | Т      | Non     |                                                         |
| U            |                             | U      | Non     |                                                         |
| S            | Sous-total                  | S      | Non     |                                                         |
| 13           | Ouvrier                     | DIV    | Non     |                                                         |
| 14           | Chauffeur                   | DIV    | Non     |                                                         |
| ASPHALTE     | Asphalte                    | DIV    | Non     |                                                         |
| DRAINAGE     | Tuyaux de<br>drainage       | DIV    | Non     |                                                         |
| GRUE         | Pelleteuse                  | DIV    | Non     |                                                         |
| TERREAU      | Terreau 50 kg               | DIV    | Non     |                                                         |
| IF           | lfs                         | DIV    | Non     |                                                         |
| CAMION       | Camion                      | DIV    | Non     |                                                         |
| SABLE        | Sable                       | DIV    | Non     |                                                         |
| 4000         | Démolition<br>chaussé       | DIV    | Oui     | Ouvrier, Pelleteuse, Camion, Chauffeur                  |
| 5000         | Construction piste cyclable | DIV    | Oui     | Ouvrier, Chauffeur, Pelleteuse, Camion, Sable, Asphalte |
| 6000         | Plantation                  | DIV    | Oui     | Ifs, Terreau, Ouvrier                                   |

| 7000 | Drainage | DIV | Oui | Tuyaux de drainage, Ouvrier, Pelleteuse,<br>Chauffeur |
|------|----------|-----|-----|-------------------------------------------------------|

Pour les articles qui sont en fait des prestations (ouvrier, chauffeur,...), le champ **Fonction** en bas à l'écran est également rempli. Les heures réalisées introduites dans le coût réel sont alors liées à ces articles.

En principe, pour rédiger une offre, seuls les articles T, U et S sont utilisés et les articles composés 4000, 5000,...

# **Calcul prévisionnel**

### **Rédiger l'offre**

#### **Menu Ventes, Offres**

La procédure pour rédiger une offre de projet ou un calcul prévisionnel est en grandes lignes identique à la procédure pour une offre normale.

#### Procédure

- 1. Ouvrez une nouvelle offre et remplissez le champ **Description** dans l'onglet **Généralités** par ex. *Construction piste cyclable*.
- 2. Remplissez "T" comme premier article dans l'onglet **Articles** et remplacez le .(point) dans la **Description** par le véritable titre.
- Remplissez ensuite les articles composés et remplissez des valeurs dans les trois champs (appelés ici "L", "B" et "H") en fonction des configurations.

Les formules sous-jacentes effectueront les calculs nécessaires et le résultat sera rempli dans la colonne **Nombre**.

Le prix par défaut calculé et le total sont encore des prix de revient étant donné que les marges n'y ont pas encore été appliquées.

Allez vers Calculer l'offre pour compléter ou modifier les marges.

| 🖗 Offerte                     |                                                                                                    |                       |                                       |                                     |                                     |                                                                                                    |                                                           |                                                                    |
|-------------------------------|----------------------------------------------------------------------------------------------------|-----------------------|---------------------------------------|-------------------------------------|-------------------------------------|----------------------------------------------------------------------------------------------------|-----------------------------------------------------------|--------------------------------------------------------------------|
| Offerte<br>Klant<br>BTW-nr    | OK     O     O | tum<br>RE<br>Fax 011, | [ <b>15/04/200</b><br>/35.04.59       | 4                                   | Kop<br>Overn<br>Actual<br>Prijse    | eer offerte <f<br>emen offerte<br/>iseer prijzen<br/>anpassing <f< th=""><th>7&gt;<br/><f9><br/><f8><br/>=10&gt;</f8></f9></th><th></th></f<></f<br> | 7><br><f9><br/><f8><br/>=10&gt;</f8></f9>                 |                                                                    |
| Artikel T 4000 5000 6000 7000 | Omschrijving<br>Aanleggen fietspaden langs de Nieuwstraa<br>Opbreken wegdek<br>Aanleggen fietspad<br>Aanleggen beplanting<br>Aanleggen drainage                                                                                                    | Eenheid<br>m<br>m2    | L<br>0.00<br>100,00<br>100,00<br>0.00 | B<br>2,00<br>3,00<br>1,00<br>1,00   | H<br>20,00<br>10,00<br>1,00<br>0,00 | Aantal<br>0.00<br>100,00<br>100,00<br>100,00<br>1.00                                                                                                 | Std.prijs<br>0.00<br>36,66<br>1.285,49<br>36,44<br>235,36 | Totaal EUR<br>0.00<br>3.666,00<br>128.549,00<br>3.644,00<br>235.36 |
| Totalen<br>Totalen EU         | Excl. BTW<br>136.094,36 28.579.82<br>R 136.094,36 28.579.82                                                                                                    | Kredietbeper          | king Te<br>0.00                       | betalen<br>164.674,18<br>164.674,18 |                                     |                                                                                                    |                                                           | Y                                                                  |

### **Calculer l'offre**

#### Menu Ventes, Offres, onglet Champs supplémentaires

Étant donné qu'un **Type de prix** a été attribué à tous les composants des articles, vous pouvez maintenant attribuer une marge bénéficiaire à chaque type de prix. Cette marge est alors calculée sur toutes les pièces dans toutes les compositions sur l'offre qui portent la même caractéristique.

#### Procédure

- 1. Cliquez sur l'onglet Champs supplémentaires.
- 2. Remplissez la date d'adjudication.
- 3. Remplissez la marge que vous souhaitez appliquer par type de prix.
- 4. Sauvegardez avec F5.
- 5. Appuyez sur CTRL+F8 pour calculer les prix.

| Offerte VK 3 Datum 15/04/2004                    | Kopieer offerte <f7></f7>     |  |
|--------------------------------------------------|-------------------------------|--|
| Klant - 000005 BRILJANT SOFTWARE                 | Overnemen offerte <f9></f9>   |  |
| BTW-nr DIEPENBEEK                                | Actualiseer prijzen <f8></f8> |  |
| Contactpersoon Zoek 0                            | Prijsaanpassing <f10></f10>   |  |
| Algemeen Artikels Interne memo Uren Extra velden |                               |  |
| Winstmarges materiaal 30.00                      |                               |  |

Toutes les marges sont appliquées et les prix des articles composés sont calculés.

| Offerte                   | l laul al                                                                    | _              |                          | 1                    |                        |                                                         |                           |                                |
|---------------------------|------------------------------------------------------------------------------|----------------|--------------------------|----------------------|------------------------|---------------------------------------------------------|---------------------------|--------------------------------|
| Offerte<br>Klant          | OK     S     BRILJANT SOFT                                                   | Datum<br>WARE  | 15/04/200                | )4                   | Kop                    | ieer offerte <f< th=""><th><f9></f9></th><th></th></f<> | <f9></f9>                 |                                |
| BTW-nr                    | DIEPENBEEK<br>Tel. 011/35.10.80                                              | Fax 011/       | 35.04.59                 |                      | Actual                 | iseer prijzen ·                                         | <f8></f8>                 |                                |
| Contactpersoo<br>Algemeen | on Zoe <u>k 0</u><br>Artikels Interne memo Uren                              | Extra velden   | 6                        |                      | Prijsa                 | anpassing <f< td=""><td>10&gt;</td><td></td></f<>       | 10>                       |                                |
| Artikel                   | Omschrijving                                                                 | Eenheid        | L                        | В                    | н                      | Aantal                                                  | Std.prijs                 | Totaal EUR                     |
| T<br>4000<br>5000         | Aanleggen fietspaden langs de Nieuw<br>Opbreken wegdek<br>Aanleggen fietspad | straat m<br>m2 | 0.00<br>100,00<br>100,00 | 0.00<br>2,00<br>3.00 | 0.00<br>20,00<br>10,00 | 0.00<br>100,00<br>100,00                                | 0.00<br>61,00<br>2,007,05 | 0.00<br>6.100.00<br>200.705.00 |
| 6000<br>7000              | Aanleggen beplanting<br>Aanleggen drainage                                   |                | 100,00                   | 1,00<br>1,00         | 1,00<br>0.00           | 100,00                                                  | 58,54<br>367,16           | 5.854,00<br>367,16             |
|                           |                                                                              |                |                          |                      |                        |                                                         |                           |                                |
|                           |                                                                              |                |                          |                      |                        |                                                         |                           |                                |
|                           |                                                                              |                |                          |                      |                        |                                                         |                           |                                |
|                           | Excl. BTW                                                                    | Kredietbeperk  | ing Te                   | betalen              |                        |                                                         |                           | 1                              |
| Totalen<br>Totalen EL     | IR 213.026,16 44.735                                                         | 49             |                          | 257.761,65           | ]                      |                                                         |                           |                                |

### Adapter et imprimer l'offre

#### Menu Ventes, Offres, onglet Champs supplémentaires

Après avoir évalué le premier résultat du calcul prévisionnel, vous pouvez adapter les marges et entièrement recalculer l'offre, et ceci jusqu'à ce que vous obteniez le résultat dont votre fibre commerciale vous dit que les chances de le vendre sont réelles. Étant donné que vous avez manipulé les marges sur les différents types de prix, vous savez également où se trouvent les parties sensibles de votre calcul, en d'autres termes, les points où vous devez fortement baisser les marges. Ceci vous permet d'améliorer votre politique d'achat pour ces matériaux/sous-traitances, etc.

#### Procédure

- 1. Rouvrez l'offre et cliquez sur l'onglet Champs supplémentaires.
- 2. Adaptez les marges et sauvegardez avec F5.
- 3. Appuyez sur CTRL+F8 pour recalculer entièrement l'offre.
- 4. Imprimez l'offre dans la mise en pages souhaitée.

٢

Vous pouvez créer un nombre de mises en pages dans lesquelles vous pouvez reprendre le classement, les soustotaux et totaux nécessaires, pour imprimer l'offre.

# États d'avancement

### Calculer le premier état d'avancement

#### Menu Avancement, États d'avancement

Le module **États d'avancement** vous permet de remplir sur un calcul prévisionnel existant, les quantités à facturer, d'adapter ce montant total avec la formule d'indexation et de calculer le montant à facturer par état d'avancement.

#### Procédure

Choisissez le menu Avancement, États d'avancement.

- 1. Remplissez le numéro de l'offre.
- 2. Remplissez un texte sous Description.
- 3. Remplissez les champs De la date et Jusqu'à date.
- Adaptez la formule d'indexation selon les indexes valables au moment de l'adaptation. Attribuez un nom à N° formule 1 dans le champ Remarque. Vous pouvez sauvegarder et utiliser plusieurs numéros et noms de formules (par ex. pour les travaux de terrassement et les plantations).

| Vorderingstate  | en .                                                |                                                     |                                    |                  |                       |  |
|-----------------|-----------------------------------------------------|-----------------------------------------------------|------------------------------------|------------------|-----------------------|--|
| Nummer<br>Klant |                                                     | Datum 30/04/?                                       | 2004                               | Overnemen voo    | rcalculatie <f7></f7> |  |
|                 | DIEPENBEEK                                          |                                                     |                                    | BerekenTo        | italen <f8></f8>      |  |
|                 | Tel. 011/35.10.80                                   | Fax 011/35.04.59                                    |                                    | Bedrag           | Bedrag EUR            |  |
| Werf omschr.    | Aanleggen fietspaden                                |                                                     | Reeds gevorderd                    | 0,00             | 0.00                  |  |
| Referentie      | 1032.65/54.36                                       |                                                     | Reeds herzien                      | 0.00             | 0.00                  |  |
| Valuta.         | EUR Euro                                            | Koers 1,00                                          | 00000 Vorige herziening            | 0,00             | 0,00                  |  |
| Vorderingstaat  | 1 Status                                            | Ingave                                              | Totaal vordering                   | 35.476,60        | 35.476,60             |  |
| Omschrijving    | Eerste vorderingse                                  | taat                                                | Totaal herzien                     | 35.840,40        | 35.840,40             |  |
| √an datum       |                                                     | Tot datum                                           | Herziening                         | 363,80           | 363,80                |  |
| Opmerking       | Grondwerken<br>300 x1<br>000 2,6000<br>2,4500<br>X1 | 0,650<br>0,0000 + 0,000                             |                                    | 0.0000<br>0.0000 |                       |  |
| + 0.0           | 000 0,0000 + 0.000<br>0,0000 + 0.000<br>0,0000 (    | 0,0000 + 0,0000<br>0,0000 + 0,0000<br>0,0000 0,0000 | ) + 0.000 0.0000 +  <br>0 0.0000 - | 0.000            |                       |  |
| Resultaat form  | ule 1.01025                                         | Bedrag EUR                                          |                                    |                  |                       |  |
| Totaal vorderi  | ng 35.476,60                                        | 35.476.60                                           |                                    |                  |                       |  |
| Totaal herzien  | 35.840.24                                           | 35.840,24                                           |                                    |                  |                       |  |
|                 |                                                     |                                                     |                                    |                  |                       |  |

- 5. Cliquez sur l'onglet Détail. Le navigateur affiche le contenu du calcul prévisionnel.
- 6. Remplissez la colonne Nombre. Vous pouvez également remplir un autre N° formule par ligne.
- Cliquez sur Calculer les totaux <F8>.
   Les montants pour le total de l'état d'avancement, le total après indexation et de l'indexation sont affichés.

| ummer                                                                                         | OK 3                                                                                                    | Dat                                                                                                    | um <b>30/04/200</b>                                                        | 14     |                                                                | C                                           | Vernemen voo                                                                             | rcalculatie <f7></f7>                                                        |                                                                         |                              |   |
|-----------------------------------------------------------------------------------------------|----------------------------------------------------------------------------------------------------|----------------------------------------------------------------------------------------------------|----------------------------------------------------------------------------|--------|----------------------------------------------------------------|---------------------------------------------|------------------------------------------------------------------------------------------|------------------------------------------------------------------------------|-------------------------------------------------------------------------|------------------------------|---|
| Klant                                                                                         | 000005 BRILJANT SC                                                                                                    | FTWARE                                                                                                    |                                                                            | -      |                                                                |                                             | BerekenTo                                                                                | talen <f8></f8>                                                              | _                                                                       |                              |   |
|                                                                                               | Tel. 011/35.10.80                                                                                                    | Fax 011                                                                                                    | /35.04.59                                                                  | -      |                                                                | Bec                                         | irag                                                                                     | Bedrag EUR                                                                   |                                                                         |                              |   |
| Werf omschr.                                                                                  | Aanleggen fietspaden                                                                                                    |                                                                                                    |                                                                            | Ree    | Reeds gevorderd                                                |                                             | 0,00                                                                                     |                                                                              | ),00                                                                    |                              |   |
| Referentie                                                                                    | eferentie 1032.65/54.36                                                                                                    |                                                                                                    |                                                                            |        | ds herzien                                                     |                                             | 0.00                                                                                     | (                                                                            | 0.00                                                                    |                              |   |
| Valuta.                                                                                       | EUR Euro                                                                                                    | Koers                                                                                                    | 1,0000                                                                     | Vor    | ge herzienin                                                   | ig 📃                                        | 0,00                                                                                     | 0                                                                            | ),00                                                                    |                              |   |
| Contraction and the                                                                           |                                                                                                    | In the second second                                                                                                    |                                                                            | Tet    | Vorige herziening<br>Totaal vordering                          |                                             | 35,476,60                                                                                | 35.479                                                                       | 0.2                                                                     |                              |   |
| orderingstaat                                                                                 | 1 Status                                                                                                    | Ingave                                                                                                    |                                                                            | - 100  | aai vordenni                                                   | ·                                           | 33.470,00                                                                                |                                                                              | 200                                                                     |                              |   |
| ordenngstaat<br>mschrijving<br>an datum<br>Formule                                            | 1 Status<br>Eerste vorderingssta<br>/// T                                                                                                    | at<br>ot datum                                                                                                    |                                                                            | Tot    | aal herzien<br>ziening                                         |                                             | 35.840,40<br>35.840,40<br>363,80                                                         | 35.840                                                                       | 1,40<br>1,80                                                            |                              |   |
| orderingstaat<br>mschrijving<br>an datum<br>Formule                                           | Status     Eerste vorderingsste     // T                                                                                                    | ot datum                                                                                                    | Totaal voorzien                                                            | Aantal | aal vordennig<br>ziening<br>Totaal                             | Reeds                                       | 35.840.40<br>363.80                                                                      | 35.840<br>363<br>Saldo aantal                                                | 1.40<br>1.80<br>Saldo totaal                                            | Nr form,                     | Π |
| orderingstaat<br>mschrijving<br>an datum<br>Formule D<br>Ref. vordering                       |                                                                                                    | at<br>ot datum<br>Voorzien                                                                                                | Totaal voorzien                                                            | Aantal | Totaal                                                         | Reeds                                       | 35.840.40<br>35.840.40<br>363.80<br>Totaal reeds                                         | 35.840<br>35.840<br>363<br>Saldo aantal                                      | 3.40<br>3.80<br>Saldo totaal                                            | Nr form,                     |   |
| nderingstaat<br>mschrijving<br>an datum<br>Formule D<br>Ref. vordering                        | Status     Eerste vorderingsste     / / T      getail     Gradet Omschrijving     Aanleggen fietspaden     Opbreken wegdek                                               | Voorzien                                                                                                    | 7 otaal voorzien<br>0,00<br>9.391,00                                       | Aantal | Totaal                                                         | Reeds 0,00 0,00                             | 33.470.00<br>35.840.40<br>363.80<br>Totaal reeds<br>0,00<br>0,00                         | 35.440<br>35.840<br>363<br>Saldo aantal<br>0,00<br>100,00                    | Saldo totaal                                                            | Nr form,                     |   |
| ordenngstaat<br>rmschrijving<br>an datum<br>Formule D<br>Ref. vordering<br>1<br>2             | Status     Eerste vorderingsste     / / T      getail     Aanleggen fietspaden     Opbreken wegdek     Aanleggen drainage                                                | ingave           at           ot datum           Voorzien           100,00           40,00                                | 7 / /<br>Totaal voorzien<br>0,00<br>9.391,00<br>12.588,80                  | Aantal | Totaal<br>0,00<br>2.817,30<br>2.588,80                         | Reeds 0,00 0,00 0,00                        | 33.470.00<br>35.840.40<br>363.80<br>Totaal reeds<br>0,00<br>0,00<br>0,00                 | 35.440<br>35.840<br>363<br>Seldo aentel<br>0,00<br>100,00<br>40,00           | Saldo totaal<br>0,00<br>9,391,00<br>12,588,80                           | Nr form,                     |   |
| orderingstaat<br>imschrijving<br>an datum<br>Formule D<br>Ref. vordering<br>1<br>2<br>3       | Status     Eerste vorderingsste     / / T      getail     Aanleggen fietspaden     Opbreken wegdek     Aanleggen drainage     Aanleggen fietspaden                       | Ingave           aat           ot datum           0,00           100,00           40,00           100,00                  | Totaal voorzien<br>0,00<br>9.391,00<br>12.568,80<br>200.705,00             | Aantal | Totaal<br>0,00<br>2,817,30<br>0,568,80<br>0,070,50<br>0,000,50 | Reeds 0,00 0,00 0,00 0,00 0,00 0,00 0,00 0, | 35.840.40<br>35.840.40<br>363.80<br>Totaal reeds<br>0,00<br>0,00<br>0,00                 | 35.840<br>35.840<br>363<br>Saldo aantal<br>0,00<br>100,00<br>40,00<br>100,00 | Saldo totaal<br>0.00<br>9.391,00<br>12.588.80<br>200.705,00             | Nr form,                     |   |
| rordenngstaat<br>Imschrijving<br>(an datum<br>Formule D<br>Ref. vordering<br>1<br>2<br>3<br>4 | Status     Eerste vorderingsste     // T      getail     Aanleggen fietspaden     Opbreken wegdek     Aanleggen fietspad     Aanleggen fietspad     Aanleggen beplanting | Ingave           aat           of datum           0,00           100,00           40,00           100,00           100,00 | Totaal voorzien<br>0,00<br>9.391,00<br>12.588,80<br>200.705,00<br>5.854,00 | Aantal | Totaal<br>0,00<br>2,817,30<br>2,568,80<br>0,070,50<br>0,00     | Reeds 0,00 0,00 0,00 0,00 0,00 0,00 0,00 0, | 35.470,00<br>35.840,40<br>363,80<br>Totaal reeds<br>0,00<br>0,00<br>0,00<br>0,00<br>0,00 | 30.10<br>35.840<br>363<br>Saldo aantal<br>0.00<br>100.00<br>40.00<br>100.00  | Saldo totaal<br>0,00<br>9,391,00<br>12,586,80<br>200,705,00<br>5,854,00 | Nr form,<br>1<br>1<br>1<br>1 |   |

Le bouton **Récupérer le calcul prévisionnel <F7>** n'est utilisé que pour - si vous avez apporté des modifications au calcul prévisionnel - reprendre les données modifiées dans l'écran de détail.

### Calculer le second état d'avancement et les suivants

#### Menu Avancements, États d'avancement

Pour calculer le second état d'avancement, rouvrez l'écran Avancements et remplissez le numéro d'offre concerné.

- 1. Remplissez État d'avancement "2" (ou le premier numéro suivant).
- 2. Remplissez les champs De la date et Jusqu'à date.
- 3. Adaptez la formule d'indexation aux indexes actuels.
- Remplissez la colonne Nombre dans l'onglet Détail. Remarquez que des zéros ont à nouveau été remplis dans ces champs et que les anciennes valeurs ont été reprises dans les champs Déjà...
- Cliquez sur Calculer les totaux <F8>. Les montants pour le total de l'état d'avancement, le total après indexation et de l'indexation sont affichés, ainsi que les montants totaux des états d'avancement précédents.

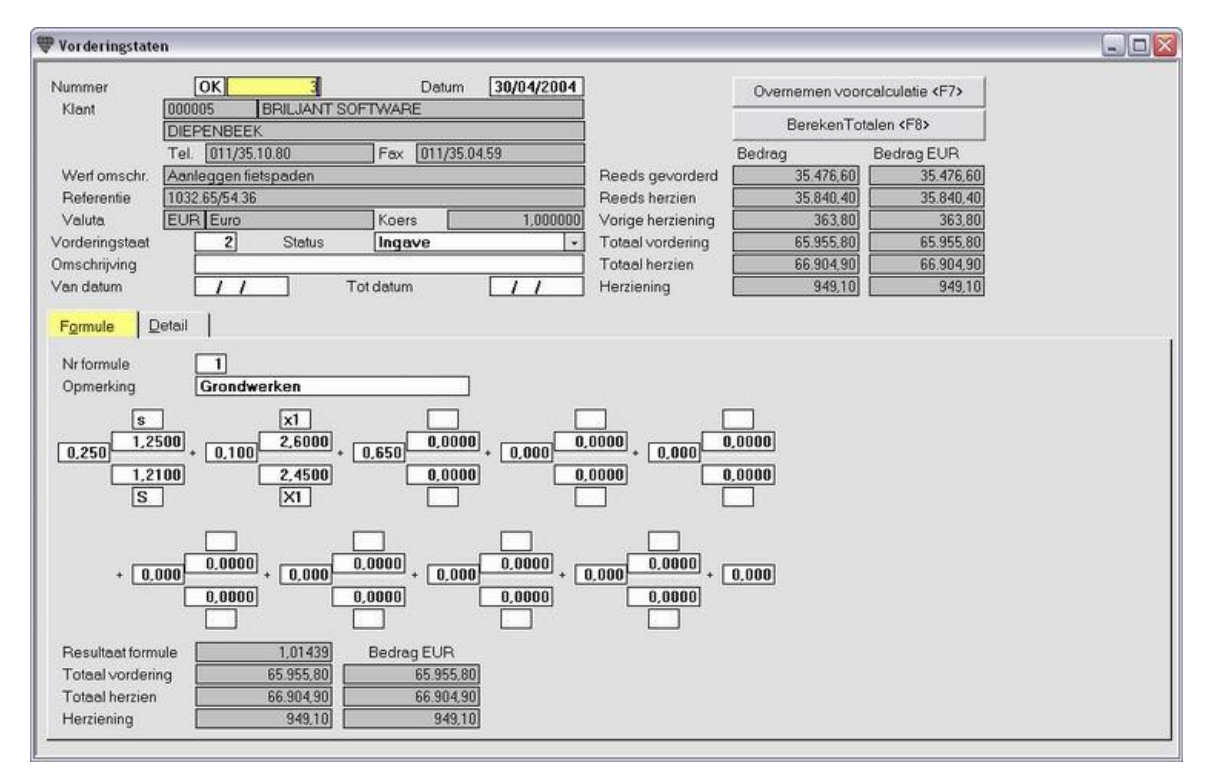

Répétez cette procédure pour les états d'avancement suivants.

# Calcul des coûts réels

### Encodage des matériaux utilisés

#### Menu Calcul des coûts réels, Matériaux/matériel

La pièce finale de la gestion des projets est évidemment l'aperçu et la comparaison des frais calculés et des frais réellement effectués sur le projet.

Vous encodez à cet effet la consommation et l'emploi de tous les matériaux ainsi que les <u>heures réalisées</u>. La <u>liste des coûts réels</u> affiche ensuite l'état actuel des choses.

#### Procédure

Choisissez le menu Calcul des coûts réels, Matériaux/Matériel. L'écran Matériaux livrés est ouvert.

- 1. Remplissez le N° offre pour charger le calcul prévisionnel.
- Remplissez les champs Réf. calcul des coûts réels, Article et Nombre. La consommation de ces matériaux est enregistrée sur cette offre et le stock est diminué conformément à ces données.
- 3. S'il s'agit d'une livraison directe d'un fournisseur à un chantier, cochez l'option Livraison directe et remplissez le numéro du fournisseur.

Le champ **Prix de rev.** est accessible. Vous pouvez donc modifier le prix de revient auquel ces matériaux sont comptabilisés hors stock.

| 🎔 Aangeleverde n                             | naterialen                                       |                                                                          |                                   |                               |                                    |          |           |
|----------------------------------------------|--------------------------------------------------|--------------------------------------------------------------------------|-----------------------------------|-------------------------------|------------------------------------|----------|-----------|
| Nummer<br>Offertenummer<br>Klant             | NA<br>OK<br>000005<br>BRILJANT SOF               | 2 Datum<br>3<br>TWARE                                                    | 15/11/20                          | 101<br>htstreekse leve<br>ier | ering                              |          |           |
| Tel.<br>Werf omschr.<br>Referentie<br>Omschr | 011/35.10.80<br>Aanleggen fiets<br>1032.65/54.36 | Fax 011/35.04.59<br>paden                                                | Tel.                              |                               | Fax                                |          |           |
| Ref. nacalculatie                            | Artikel                                          | Omschrijving                                                             | Aantal                            | Eenheid                       | Kostprijs                          | Magazijn | Project X |
| 1<br>1<br>3<br>1                             | KRAAN<br>DRAINAGE<br>ASFALT<br>KRAAN             | Kraan / Graafmachine<br>DRAINAGEBUIZEN<br>ASFALT<br>Kraan / Graafmachine | 5,00<br>60,00<br>4.000,00<br>2.00 | m<br>m3                       | 235,36<br>15,23<br>25,36<br>235,36 |          |           |

### Encoder les heures réalisées

#### Menu Calcul des coûts réels, Prestations

À l'aide du contenu du champ **Fonction** dans l'écran des articles, nous avons lié les articles qui ont en fait été réalisés, au système de gestion des heures.

Ceci signifie en d'autres termes que lorsque les heures réalisées sont enregistrées, elles seront ajoutées aux articles correspondants de l'offre concernée dans le calcul des coûts réels.

#### Procédure

Ouvrez le menu Calcul des coûts réels, Prestations. L'écran Heures est ouvert.

Ceci est l'écran de saisie par défaut du module **Gestion des heures**. Étant donné que l'encodage des heures est identique au fonctionnement de ce module, nous vous référons à la description détaillée du module **Gestion des heures**.

### Imprimer la liste des coûts réels

Menu Calcul des coûts réels, Liste calcul des coûts réels

Cette liste vous permet d'imprimer un aperçu dans lequel les valeurs et les quantités du calcul prévisionnel, des états d'avancement et du calcul des coûts réels sont comparés par projet. Vous pouvez introduire les critères de sélection nécessaires ainsi que les paramètres d'impression dans l'onglet **Sélection**.

Choisissez les types de données souhaitées dans l'onglet Mise en pages.

Voir Créer une liste pour une description détaillée de la création et impression des listes.

# Imprimer la liste des marchandises livrées

Menu Calcul des coûts réels, Liste des marchandises livrées

Cette liste vous permet d'imprimer un aperçu de toutes les marchandises livrées sur un projet ou chantier. Vous pouvez introduire les critères de sélection nécessaires ainsi que les paramètres d'impression dans l'onglet **Sélection**.

Choisissez les types de données souhaitées dans l'onglet Mise en pages.

Voir Créer une liste pour une description détaillée de la création et impression des listes.

# Index

## G

| Gestion des projets         |   |
|-----------------------------|---|
| Adapter l'offre             |   |
| Calculer l'offre            | 9 |
| Composition d'articles      | 5 |
| Encodage matériaux utilisés |   |
| Gestion des chantiers       | 1 |

| Heures réalisées           | 17 |
|----------------------------|----|
| Liste coûts réels          | 18 |
| Liste marchandises livrées | 19 |
| Paramètres                 | 2  |
| Premier état d'avancement  | 12 |
| Rédiger l'offre            | 7  |
| Travailler avec            | 1  |